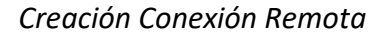

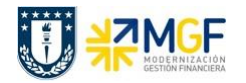

## PASOS PARA CREAR UNA NUEVA CONEXIÓN REMOTA SAPLOGON

La creación de una conexión remota se realiza en la aplicación SAPLogon, a través del siguiente ícono en su Escritorio,

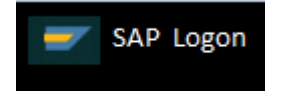

Luego de abrir la aplicación SAPLogon:

a) Seleccionar el icono "Nuevo", para crear una entrada nueva de sistema.

| 🖻 SAP Logon 760     |                              |                         |     |              |
|---------------------|------------------------------|-------------------------|-----|--------------|
| cceder al sistema A | cceso variable 🗋 🖉 📅 🖬 🖬 😭 🍡 |                         | 7   |              |
| 🗁 Workspaces        | Nombre                       | Descripción del sistema | IdS | Grupo/S      |
| • 🗀 Local           | La accesos1                  |                         | ACC | accesos.syte |
|                     | Ca Sistema Calidad           |                         | U4Q | 192.168.16.  |
|                     | 🖳 Sistema Desarrollo         |                         | U4D | 192.168.16.  |
|                     | 🖫 Sistema Productivo         |                         | U4P | 192.168.16.  |
|                     |                              |                         |     |              |
|                     |                              |                         |     |              |
|                     |                              |                         |     |              |
|                     |                              |                         |     |              |
|                     |                              |                         |     |              |
|                     |                              |                         |     |              |
|                     |                              |                         |     |              |
|                     |                              |                         |     |              |
|                     | -                            |                         |     |              |
|                     |                              |                         |     |              |
|                     |                              |                         |     |              |
|                     |                              |                         |     |              |
|                     |                              |                         |     |              |
|                     |                              |                         |     |              |
|                     |                              |                         |     |              |
|                     |                              |                         |     |              |
|                     |                              |                         |     |              |
|                     |                              |                         |     |              |
|                     |                              |                         |     |              |
|                     |                              |                         |     | 4            |
|                     |                              |                         |     |              |

b) Seleccionar en la ventana de crear entrada de sistema nueva el botón "Continuar".

| Crear entrada de sistema nueva |                                                                                                    |  |  |
|--------------------------------|----------------------------------------------------------------------------------------------------|--|--|
|                                | Seleccione uno de los sistemas disponibles de la lista que hay a continuación. Durante la primera<br>entrada el propio usuario puede especificar los parámetros de sistema |  |  |
|                                | Buscar por:                                                                                                    |  |  |
|                                |                                                                                                    |  |  |
|                                | IdS Descripcion                                                                                                    |  |  |
|                                | LE Sistema especifico de usuario                                                                                                    |  |  |
|                                |                                                                                                    |  |  |
|                                |                                                                                                    |  |  |
| SHOUTH LAND                    |                                                                                                    |  |  |
| 1                              |                                                                                                    |  |  |
|                                |                                                                                                    |  |  |
| ZABRINI                        |                                                                                                    |  |  |
|                                |                                                                                                    |  |  |
|                                |                                                                                                    |  |  |
|                                |                                                                                                    |  |  |
|                                |                                                                                                    |  |  |
|                                |                                                                                                    |  |  |
|                                |                                                                                                    |  |  |
|                                | Ci a sistema indicada se posesita CABreuter que po sea CABreuter por defecto, selecciono etca                                                                              |  |  |
|                                | si pusicerna indicado se necesica SAProucer que no sea SAProucer por defecto, seleccione otra<br>entrada de lista desplegable de SAProucer.                                |  |  |
|                                |                                                                                                    |  |  |
|                                | SAProuter                                                                                                    |  |  |
|                                |                                                                                                    |  |  |
|                                |                                                                                                    |  |  |
|                                | Ayuda Cancelar < Back Continuar > Terminar                                                                                                    |  |  |

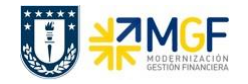

c) Completar con la siguiente información y una vez ingresados estos datos entonces seleccionar el botón "Terminar".

Descripción: SAP S4 HANA Producción (vía SAProuter) Servidor de Aplicación: 192.168.16.43 Número de Instancia: 00 ID Sistema: U4P String de SAProuter: /H/200.14.251.75/H/

| Propiedades de entrada de sistema                                                                                                    |                                              |  |  |  |
|----------------------------------------------------------------------------------------------------|----------------------------------------------|--|--|--|
| Conexión Red Code                                                                                                    | page                                         |  |  |  |
| Seleccione el tipo de conexión y, si es necesario, especifique los parámetros de sistema Si desea que el<br>sistema realice una propuesta para la descripción, borre la descripción antigua El pulsador 'OK' sólo está<br>activo si se han indicado todos los datos de entrada necesarios |                                              |  |  |  |
| Tipo de conexión                                                                                                    | Servidor de aplicación específico de usuario |  |  |  |
| Parámetros conexión al sistema                                                                                                    |                                              |  |  |  |
| Descripción                                                                                                    | SAP S4 HANA Producción (vía SAProuter)       |  |  |  |
| Servidor de aplicación:                                                                                                    | 192.168.16.43                                |  |  |  |
| Número de instancia                                                                                                    | 00                                           |  |  |  |
| ID sistema                                                                                                    | U4P                                          |  |  |  |
| String de SAProuter                                                                                                    | /H/200.14.251.75                             |  |  |  |
|                                                                                                    |                                              |  |  |  |

d) Ahora puede ingresar al sistema SAP S4 HANA Productivo seleccionado la conexión "SAP S4 HANA Producción (vía SAProuter)".